## FÖR REGISTRERADE UPPFÖDARE

# Beställning av AE-test hos Labogen

#### Gå in på https://shop.labogen.com/en/

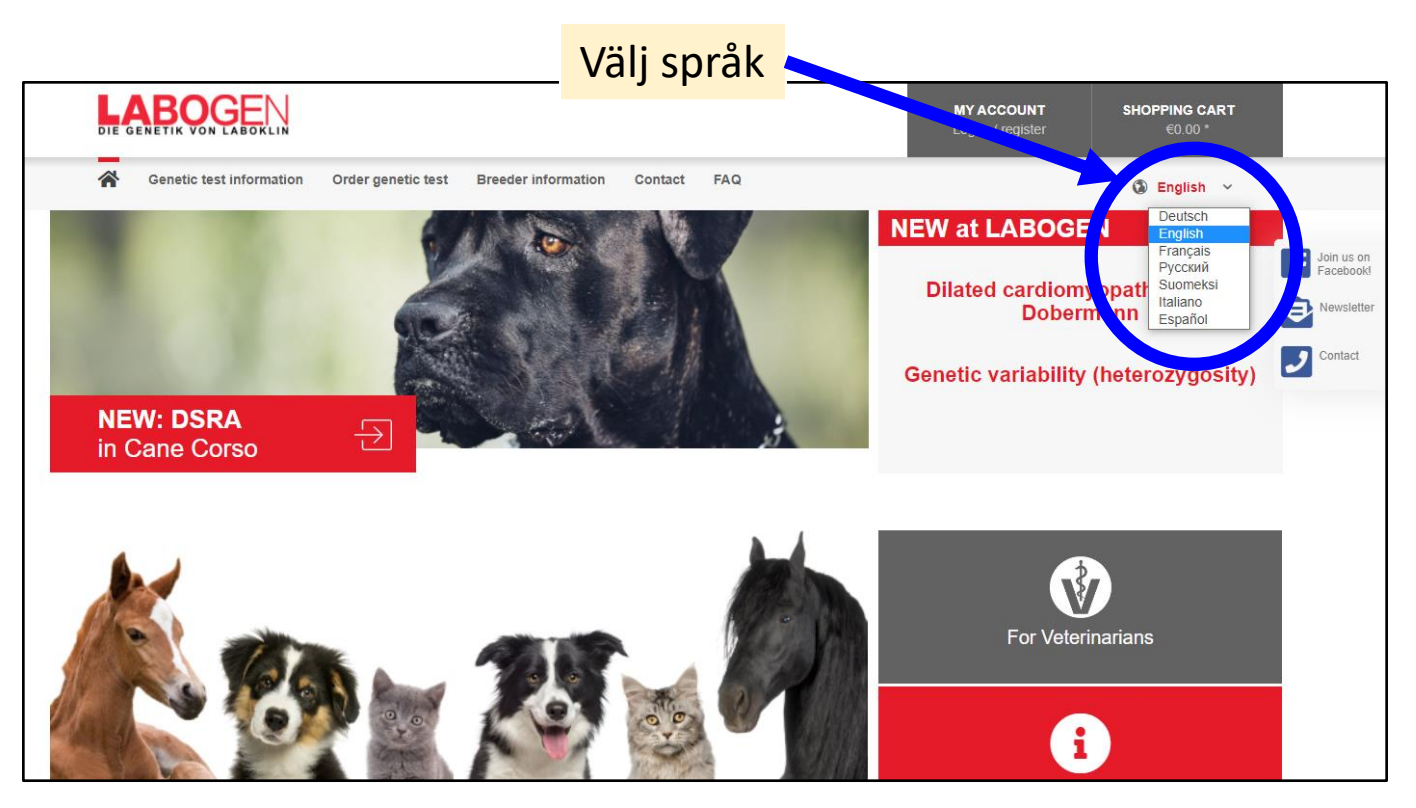

När man beställer testkit i samband med beställning av AE-analys får man 2 provrör per katt. Då en del katter kan råka bita av svabbpinnen rekommenderas därför att beställa testkit utan konto också (utan att logga in). Du får även här 2 provrör per katt. Testkiten är helt gratis.

Har du katt på foder eller inte kan testa alla dina katter samma dag är det bra att ha beställt extra testkit då även påse att posta provrören med svabbarna i kommer med.

Testkit som beställdes utan kontoinloggning kom med vanliga posten efter några arbetsdagar. Testkit i samband med AE-test kom med DHL, hemleverans (dagtid). Det är möjligt att det är olika beroende på var man bor. Men bra att ha i åtanke.

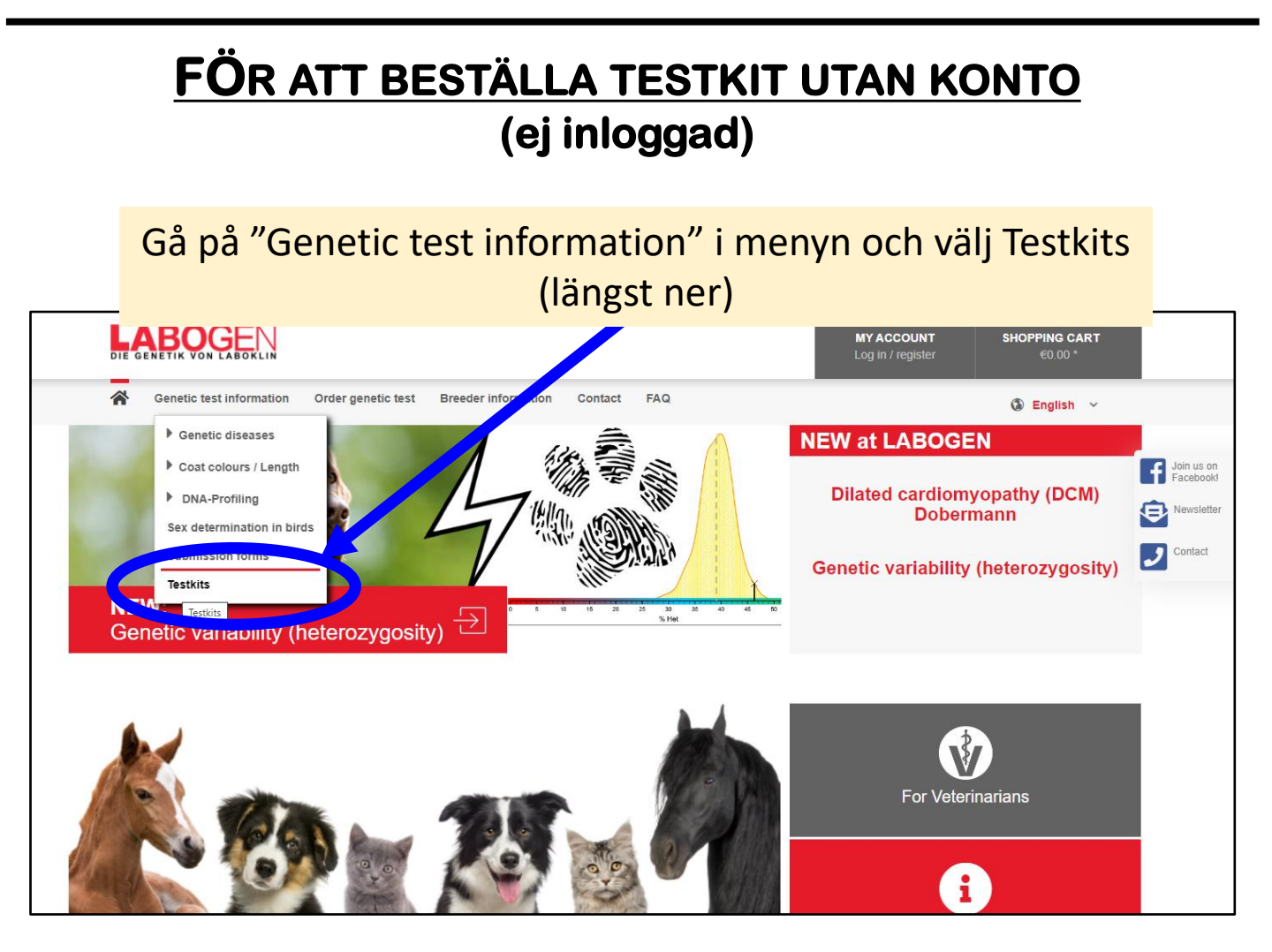

Sid 2 av 13

#### Fyll i efterfrågad information i rutorna nedan

| 1. 1. 1. 1. 1. 1. 1. 1. 1. 1. 1. 1. 1. 1                                                                                                    |                                                   |
|----------------------------------------------------------------------------------------------------|---------------------------------------------------|
| If you prefer not to use the online shop you can order testkits here - uncomplicated and free of charge. To send you the provide your complete address and the quantity of animals to be tested. | material by post it is necessary to Meet our Team |
| Order your testkit                                                                                                    | E                                                 |
| Mrs. ~                                                                                                    | 2                                                 |
| Test                                                                                                    |                                                   |
| Testsson                                                                                                    |                                                   |
| Någon gata                                                                                                    | 10                                                |
| 11122 Istaden                                                                                                    |                                                   |
| Sweden                                                                                                    |                                                   |
| Mail.adress@home.com                                                                                                    |                                                   |
| +46070111222                                                                                                    |                                                   |
| Material:                                                                                                    |                                                   |
| Cat • 5 • •                                                                                                    | L.                                                |
| Turkish Van                                                                                                    | (c)                                               |
| Comment                                                                                                    |                                                   |
| Please enter these characters in the following text field.                                                                                                    | Æ                                                 |
| The fields marked with * are required.<br>By clicking the button, you agree to the transfer and storage of your data in accordance with our <u>privacy statement</u>                             |                                                   |
| I have read the data protection information.                                                                                                    |                                                   |
| Submit > Klicka på "Sub                                                                                                    | mit"                                              |

Efter några arbetsdagar kommer detta med posten

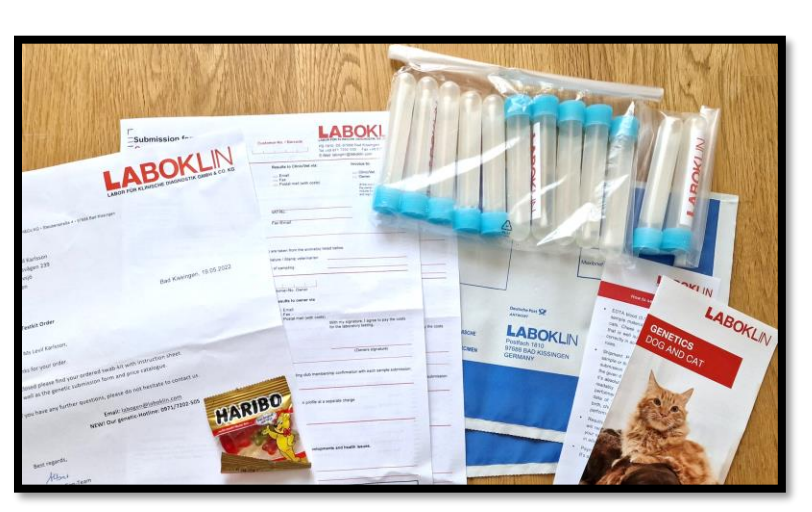

Sid 3 av 13

Föreningen Vangoran 2022 ©

## FÖR ATT REGISTRERA KONTO OCH BESTÄLLA AE-TEST

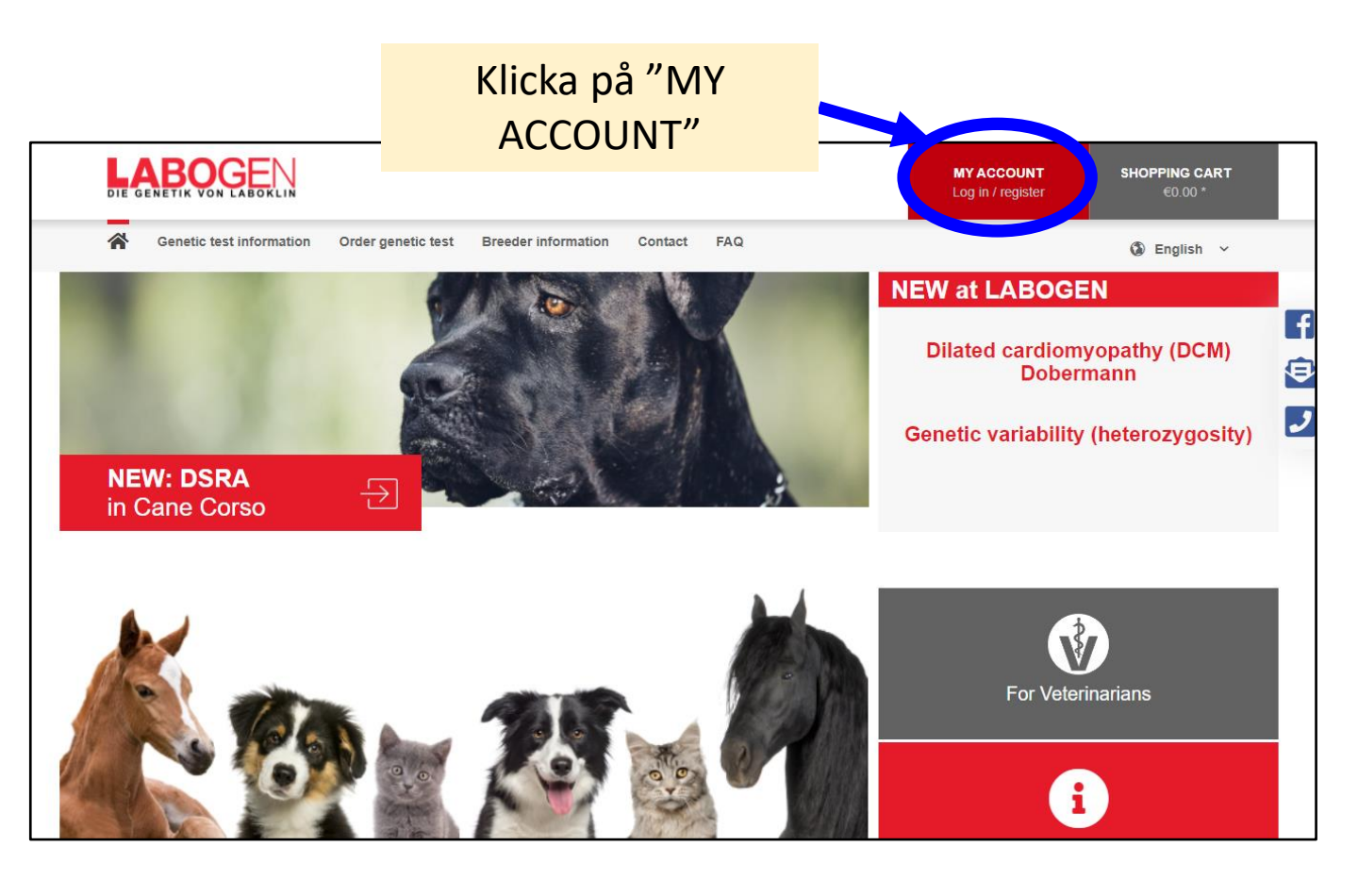

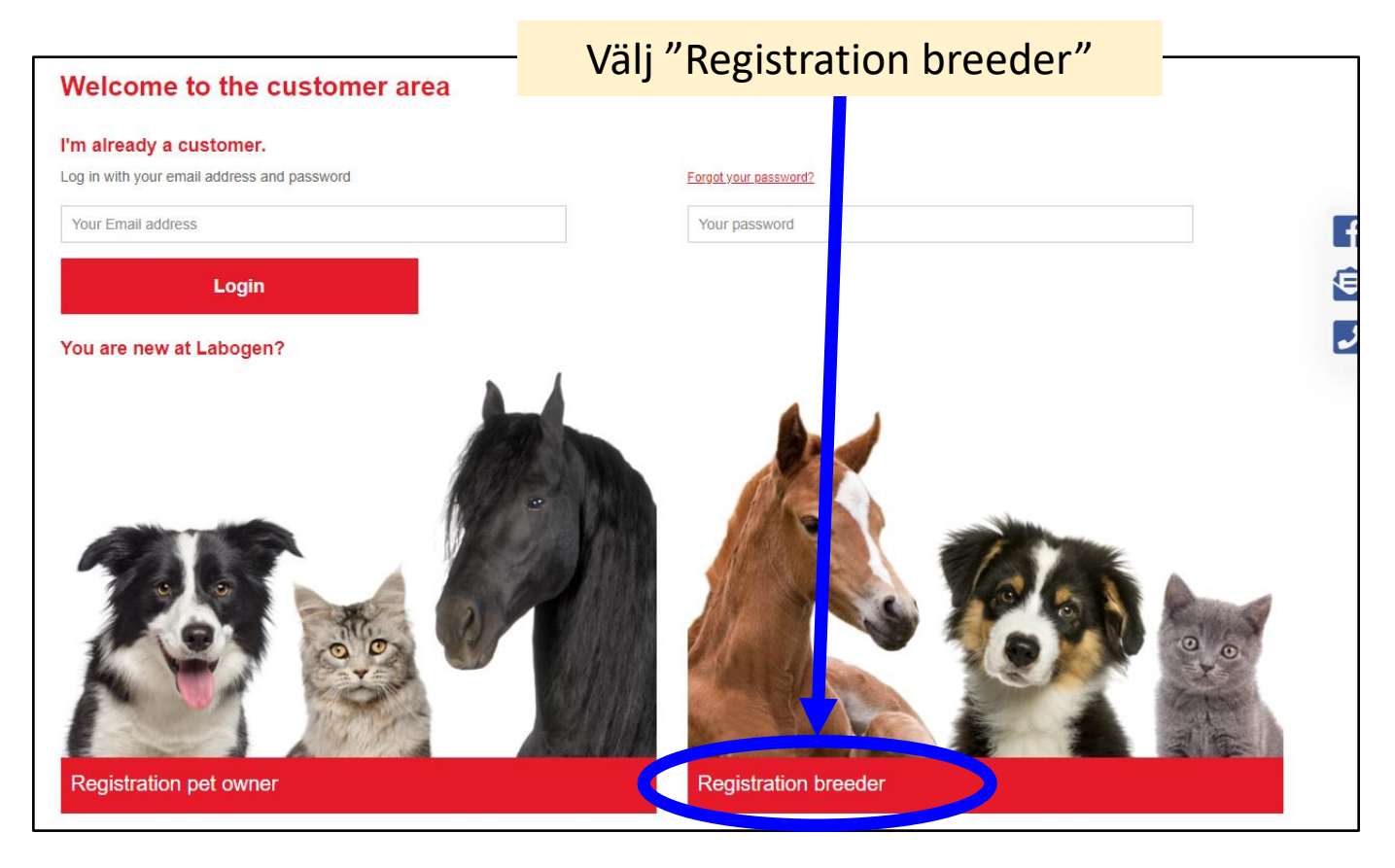

Sid 4 av 13

Föreningen Vangoran 2022 ©

#### Fyll i alla uppgifter nedan.

Under "Uppload document" laddade jag upp en bild på vårt stamnamnbevis från SVERAK

| 🔲 🔍 labogen - Sök                       | × 📘 LABOGE                       | N.EN × +                                                                                 |                                                                                           |                                                 |                  | -                 | ð X       |
|-----------------------------------------|----------------------------------|------------------------------------------------------------------------------------------|-------------------------------------------------------------------------------------------|-------------------------------------------------|------------------|-------------------|-----------|
| $\leftarrow$ $\rightarrow$ C $\oplus$ h | ttps://shop.labogen.com/er       | n/registerFC/index/sValidation/H                                                         |                                                                                           | P                                               | A" að t <b>ö</b> | € @               | •         |
|                                         |                                  |                                                                                          |                                                                                           |                                                 |                  |                   | -         |
|                                         | Registration                     |                                                                                          | Your mefits                                                                               |                                                 |                  |                   | -         |
|                                         | The fields marked with *         | are required                                                                             | a breeder or representative of a breed                                                    | lers' association, you receive numero           | us benefits.     | Facebo            | on<br>ok! |
|                                         | Title*                           |                                                                                          | To secure your premium package, first use<br>and get a discount on a multiplicity of test | e your contact details to register on the<br>s. | nis page         | Newsle            | itter     |
|                                         |                                  | MI                                                                                       | Once your details have been submitted, L                                                  | ABOGEN's employees review your r                | egistration      | Contac            | t         |
|                                         | First name*                      | Test                                                                                     | address provided to inform you that your a                                                | account has been activated.                     | an at the        |                   | -         |
|                                         | Last name*                       | Testsson                                                                                 |                                                                                           |                                                 |                  |                   |           |
| <                                       | Upload document*                 | Search breeding certs or kennel registration certificate MB; accepted file formats: PDF, |                                                                                           |                                                 |                  |                   |           |
|                                         | Your Email address*              | Mail.adress@home.com                                                                     |                                                                                           |                                                 |                  |                   |           |
|                                         | Re-enter your Email              | Mail.adress@home.com                                                                     |                                                                                           |                                                 |                  |                   |           |
|                                         | address"<br>Your password"       |                                                                                          |                                                                                           |                                                 |                  |                   |           |
|                                         | Re-enter your                    |                                                                                          |                                                                                           |                                                 |                  |                   |           |
|                                         | password*                        | Your password must contain at least 8                                                    |                                                                                           |                                                 |                  |                   |           |
|                                         | Phone                            | +4670111222                                                                              |                                                                                           |                                                 |                  |                   |           |
|                                         |                                  |                                                                                          |                                                                                           |                                                 |                  |                   |           |
|                                         | Street and number*               | 10                                                                                       |                                                                                           |                                                 |                  |                   |           |
|                                         | Zip code *                       | 11122 Istaden                                                                            |                                                                                           |                                                 |                  |                   |           |
|                                         | Country*                         | Sweden ~                                                                                 |                                                                                           |                                                 |                  | Join us<br>Facebo | on<br>ok! |
|                                         | VAT ID                           |                                                                                          | "V/                                                                                       |                                                 |                  | Newsle            | itter     |
|                                         |                                  |                                                                                          | lämna                                                                                     | doctomt                                         |                  | Contac            | t         |
|                                         | Breeders' association*           | FIFe                                                                                     | lainina                                                                                   | ues tonit                                       |                  |                   |           |
|                                         |                                  | dele estadio contation                                                                   |                                                                                           |                                                 |                  |                   |           |
|                                         | I hereby accept the              | uala protection regulations                                                              |                                                                                           |                                                 |                  |                   |           |
|                                         | j 596A<br>Please enter these cha | racters in the following text field.                                                     |                                                                                           |                                                 |                  |                   |           |
|                                         |                                  |                                                                                          |                                                                                           |                                                 |                  |                   |           |
|                                         |                                  | We are                                                                                   | Klicka na                                                                                 | å "Send ro                                      | gistra           | tion              | ,,        |
|                                         |                                  |                                                                                          | Kileka p                                                                                  |                                                 | Sistia           | tion              |           |

#### Därefter kommer du till din profilsida " My account"

| My account My account Roceeding to checkout                                                                                                    | in på "Order genetic test" och välj "Cat"                                   |     |
|----------------------------------------------------------------------------------------------------|-----------------------------------------------------------------------------|-----|
| MY ACCOUNT ROCEED TO CHECKOUT   Reserve test information Order genetic tegt     Genetic test information     Order genetic tegt     Cat   Borge isguing     Borge isguing     Borge isguing     Addresses     Change payment method     Ny orders     My orders     My orders |                                                                             |     |
| Renetic test information Order genetic test information Contact FAQ     Image: Cat   Horse   Species differentiation     My account   Personal data   Addresses   Change payment method   My orders   My orders   My animals                                                  | MY ACCOUNT     PROCEED TO CHECKOUT       Registered as breeder     €46.01 * |     |
| Wy account   Personal data   Addresses   Change payment method   My orders   My animals                                                                                                    | jenetic test ceder information Contact FAQ 🚯 English ~                      | _   |
| Horse                                                                                                    |                                                                             | T e |
| My account Personal data Addresses Change payment method My orders My animals                                                                                                    |                                                                             |     |
| My account Personal data Addresses Change payment method My orders My animals                                                                                                    |                                                                             |     |
| My account Personal data Addresses Change payment method My orders My animals                                                                                                    |                                                                             | 2   |
| My account   Personal data   Addresses   Change payment method   My orders   My animals                                                                                                    |                                                                             |     |
| Personal data<br>Addresses<br>Change payment method<br>My orders<br>My animals                                                                                                    |                                                                             |     |
| Addresses<br>Change payment method<br>My orders<br>My animals                                                                                                    |                                                                             |     |
| Change payment method My orders My animals                                                                                                    |                                                                             |     |
| My orders<br>My animals                                                                                                    |                                                                             |     |
| My animals                                                                                                    |                                                                             |     |
|                                                                                                    |                                                                             |     |
| Logout                                                                                                    |                                                                             |     |

# Välj därefter ras antingen genom sökfunktionen eller scrolla till "Turkish van" bilderna

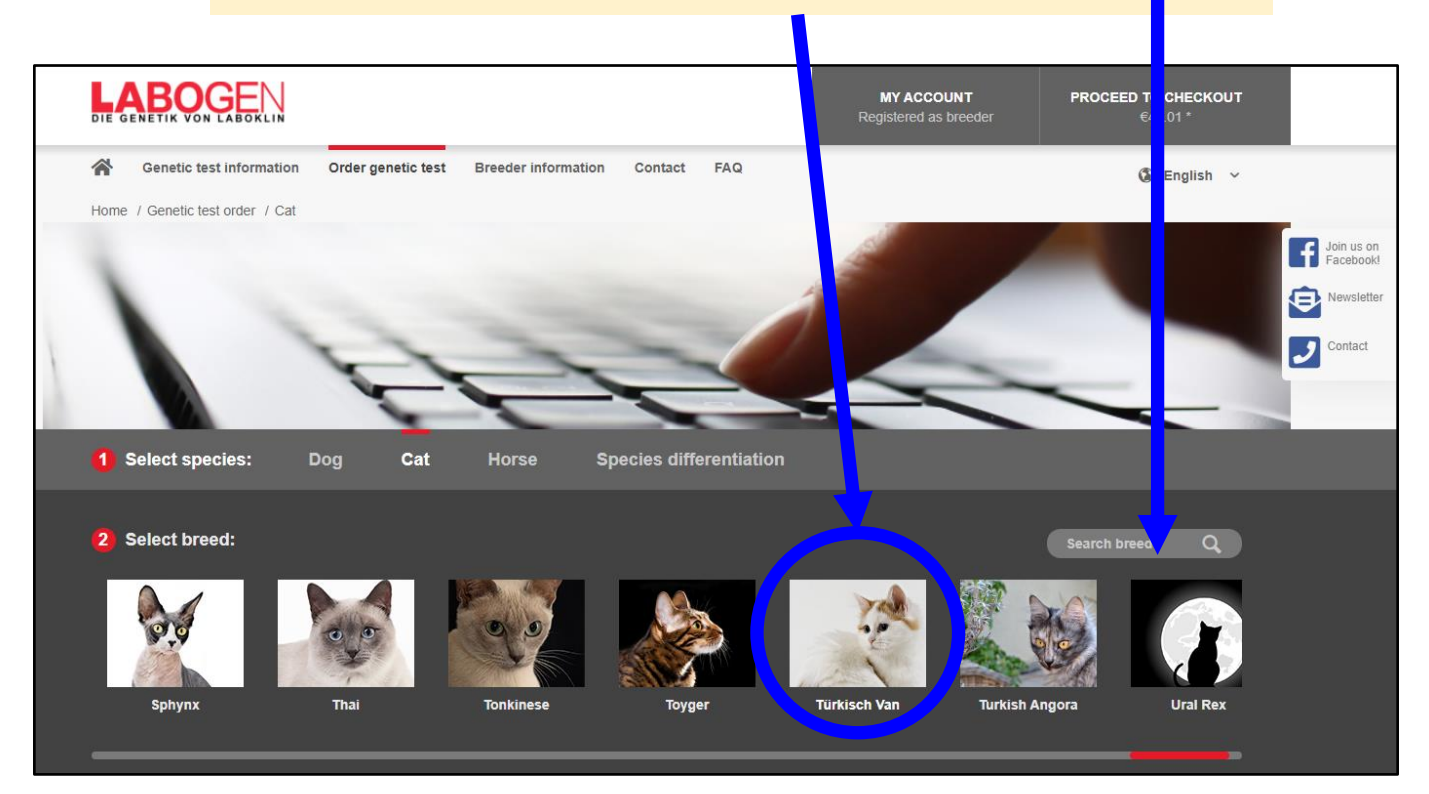

#### Sid 6 av 13

#### Punkt 3: Klicka i "8763 – Acrodermatitis enteropathica (AE)

| Thai       Tonkinese       Torger       Torger       Turkish Angora       Ural Re                                                                                                    |                                                                                           | Join us on<br>Facebook!     Newsletter     Contact |
|----------------------------------------------------------------------------------------------------|-------------------------------------------------------------------------------------------|----------------------------------------------------|
| 3 Select genetic test:                                                                                                    |                                                                                           |                                                    |
| Genetic diseases<br>Sample material: 0.5 – 1.0 ml EDTA blood or 2 x cheek swab (dog & cat) / approx. 20 mane-/tail hair (horse)                                                                                                    |                                                                                           |                                                    |
| Santabul     Santabul         | €46.01*                                                                                   |                                                    |
| Affected kiltens develop normal until 6 weeks of age. At the age of 6-8 weeks, they show growth relatation and diarrhea. Moreover, they suffer from sevene and rapidly noronesticine discussible scraling.                                                                                                    | €46.01*                                                                                   |                                                    |
| alopecia, moist dermaitiks as well as severe erosions and lesions with<br>Verifial and distal distribution. Massive secondary infections can be found<br>a severe fail the skin lesions.                                                                                                    | €46.01*                                                                                   |                                                    |
| 8350 - Combi: Genetic unserses and 668.00*                                                                                                    |                                                                                           |                                                    |
| 8604 - Cystinuria         €46.01*                                                                                                    |                                                                                           |                                                    |
| Niar du klickat på val                                                                                                    | t toct up                                                                                 | dor                                                |
| > Show all tests (for all breeds)                                                                                                    |                                                                                           | uer                                                |
| Coat colours / Length<br>Sample material: 0,5 – 1,0 ml EDTA blood or 2 x cheek swab (dog & cat) / ap                                                                                                    | nopping                                                                                   | cart"                                              |
| Sampling information fram. Klicka bort den sä                                                                                                    | á du kan                                                                                  | klicka                                             |
| 🗆 8090 - Agouti 🔮 i under punkt 4 (om d                                                                                                    | <mark>du behö</mark> v                                                                    | ver).                                              |
| 8242 - Albino 👔                                                                                                    | 240.01                                                                                    |                                                    |
| 8257 - Brown (chocolate/cinnamon)      €46.01*     8280 - Combi: Coat colour cat                                                                                                    | €68.00*                                                                                   |                                                    |
| 8778 - Coat colour variant Tabby (Mackerel, Blotched)     €46.01*     8099 - Dilution                                                                                                    | €46.01*                                                                                   |                                                    |
| Strome - Control - Strome - Control - Strome - Strome - | €46.01*                                                                                   |                                                    |
| If at least 2 colours are required, we charge full price for the first colour and 20,00 euro* for each additional colour (partner laboratories not included).                                                                                                    |                                                                                           |                                                    |
|                                                                                                    |                                                                                           |                                                    |
| DNA profile / Identity<br>Sample material: 0.5 – 1.0 ml EDTA blood or 2 x cheek swab                                                                                                    | ∧ Return to top                                                                           | Join us on                                         |
| The test can only determine breeds from our database. Sampling information                                                                                                    |                                                                                           |                                                    |
| > Show all tests (for all breeds)                                                                                                    |                                                                                           |                                                    |
|                                                                                                    |                                                                                           | Join us on                                         |
| Do you need shipping materials?                                                                                                    | ∧ Return to top                                                                           | Facebook!                                          |
| Yes, please send me free shipping materials for my samples.<br>For the shipment of blood samples taken by the vet no test kit is needed. The test kit contains amongst other things two cotton swabs for same ended.                                                                                                    |                                                                                           | Contact                                            |
|                                                                                                    |                                                                                           |                                                    |
| Punkt 4: Här kan du fylla i för att få testkit                                                                                                    |                                                                                           |                                                    |
| hemskickat, om du inte redan har.                                                                                                    |                                                                                           |                                                    |
| *All prices include statutory VAT. Delivery with                                                                                                    | hin Germany is free of charge.<br>** Partner laboratory<br>peratory in Bratislava Shuakia |                                                    |
|                                                                                                    | BOGEN is an offer from                                                                    |                                                    |
| Cancellation policy   Newsletter archive   Site notice   Shipping and payment   Data protection   General Terms and Conditions   Newsletter                                                                                                    |                                                                                           |                                                    |

#### När du valt klart klicka på "PROCEED TO CHECKOUT"

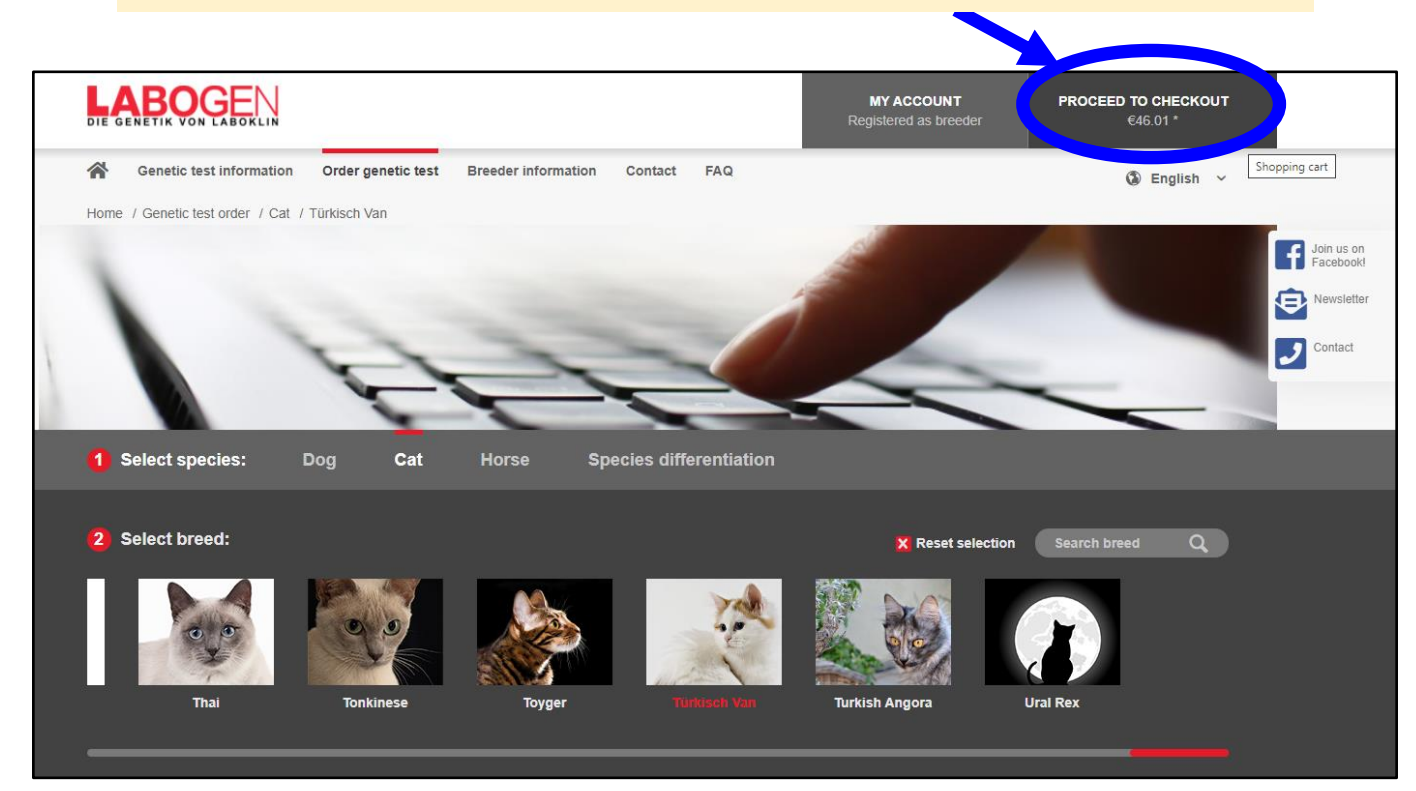

#### Klicka därefter på den röda "Proceed to checkout"

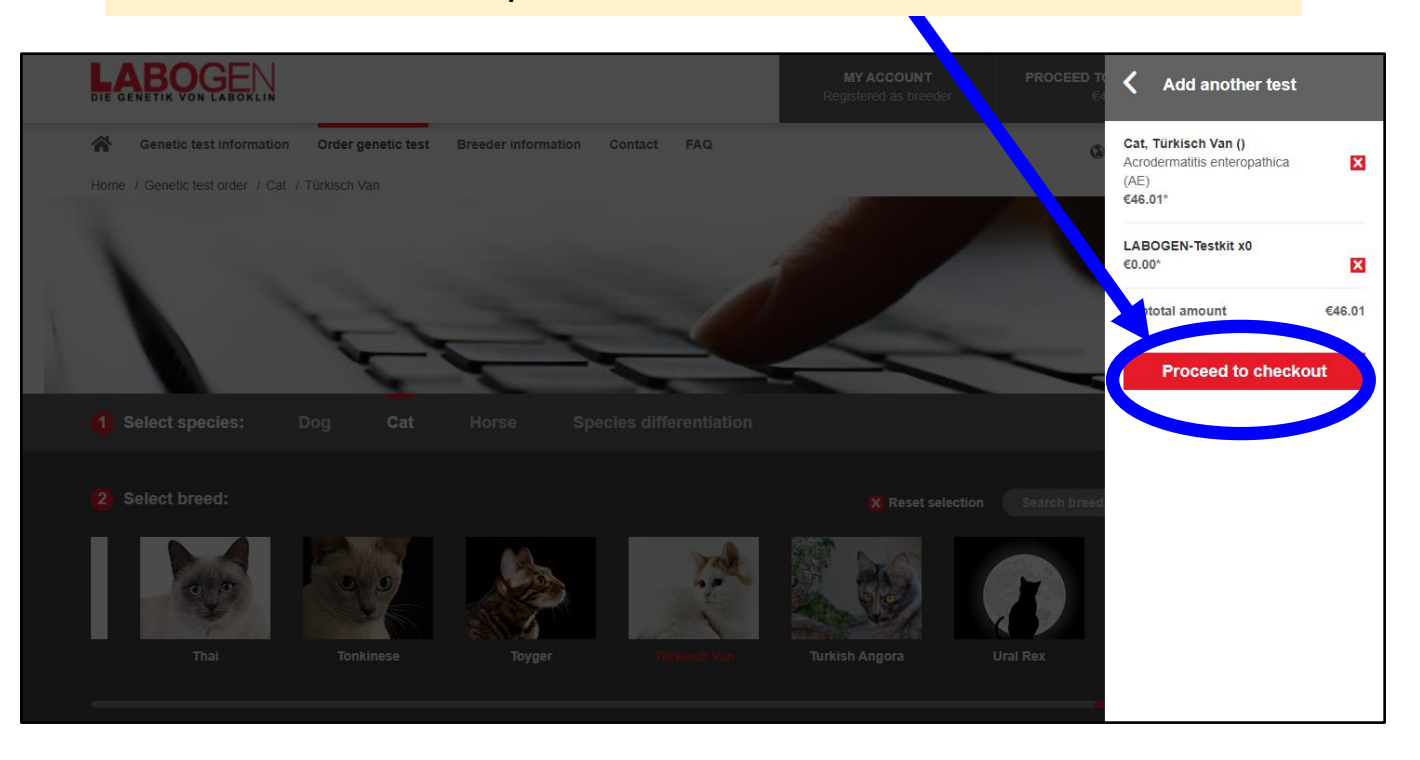

#### Sid 8 av 13

#### Fyll i din katts efterfrågade information nedan.

|                        | ABOKLIN        |       |                    |                         | MY ACCOUNT<br>Registered as breeder | <b>PROCEED TO CHECKOUT</b><br>€46.01 * |
|------------------------|----------------|-------|--------------------|-------------------------|-------------------------------------|----------------------------------------|
| Back to start page     |                |       |                    |                         |                                     |                                        |
| Address                | \$             | Anima | I data             | Payment                 | & shipping                          | Complete order                         |
|                        |                |       |                    |                         |                                     |                                        |
| Animal data            |                |       |                    |                         |                                     | i                                      |
| The fields marked with | * are required |       |                    |                         |                                     | 1                                      |
| Animal name*           |                |       |                    | Studbook number:        |                                     |                                        |
| Gender*                | ۲              |       |                    | Microchip number        |                                     |                                        |
|                        | female         | male  |                    | Tattoo number           |                                     |                                        |
| Date of birth          |                |       |                    |                         |                                     |                                        |
| (dd.mm.yyyy)*          |                |       |                    |                         |                                     |                                        |
| Coat colour            |                |       |                    |                         |                                     |                                        |
|                        |                |       |                    |                         |                                     |                                        |
|                        |                |       | Save and ord<br>an | der for another<br>imal | Proceed to (                        | checkout                               |
|                        |                |       |                    |                         |                                     |                                        |
|                        |                |       |                    |                         |                                     |                                        |

Om du har flera katter du ska testa klicka på "Save and order for another animal". Då börjar du om under menyn "Order genetic test" på sidan 6.

| Addres                         | s An           | imal data  | Payment                     | & shipping       | Complete order |
|--------------------------------|----------------|------------|-----------------------------|------------------|----------------|
| Animal data                    |                |            |                             |                  |                |
| The fields marked with         | * are required |            |                             |                  |                |
| Animal name*                   | S*Lislisas     |            | Studbook number:            | SVERAK LO 000000 |                |
| Gender*                        |                |            | Microchip number            | 7521 }           |                |
|                                | iemale male    |            | Tattoo number               |                  |                |
| Date of birth<br>(dd.mm.yyyy)* | 09.02.18       |            |                             |                  |                |
| Coat colour                    | g              |            |                             |                  |                |
|                                |                | Save and c | order for another<br>animal | Proceed to       | o checkout     |

Om du bara har en katt eller har registrerat klart alla katter du tänkt testa så klicka på "Proceed to checkout"

## Välj betalmetod

|                                                                                            |                                                |         | MY ACCOU<br>Registered as b  | NT<br>reeder                 | PROCEED TO CHECKOUT<br>€138.03 * |
|--------------------------------------------------------------------------------------------|------------------------------------------------|---------|------------------------------|------------------------------|----------------------------------|
| Back to start page                                                                         |                                                |         |                              |                              |                                  |
| Address                                                                                    | Animal data                                    | Payment | & shipping                   |                              | Complete order                   |
| Change payment method                                                                      |                                                |         |                              |                              |                                  |
| Direct Debits                                                                              |                                                |         |                              |                              |                                  |
|                                                                                            |                                                |         |                              |                              |                                  |
| Credit Card<br>VISA<br>2011                                                                |                                                |         |                              |                              |                                  |
| ●<br>PayPai<br><b>PayPai</b>                                                               |                                                |         |                              |                              |                                  |
| China Unionpay<br>UnionGay                                                                 |                                                |         |                              |                              |                                  |
| Way of transmission of result                                                              | irge)                                          |         |                              |                              |                                  |
| Transmission of results by mail (+ 3.90 €<br>View the result online in your account, trans | mission by email and a post on company letterh | iead.   |                              |                              |                                  |
| Väli om du vill ha                                                                         | svar                                           |         | Sum:<br>Shipp<br><b>Tota</b> | ing costs:<br>I amount:      | €138.03*<br>€0.00*<br>€138.03    |
| elektroniskt (gratis                                                                       |                                                |         | Total a<br>Plus 1            | amount without VA<br>9 % VAT | T: €115.98                       |
| elektroniskt + nå r                                                                        | osten                                          |         |                              |                              | Next                             |
| (mot avgift)                                                                               | OJUT                                           |         |                              |                              | Ŧ                                |
|                                                                                            |                                                |         | * All prices include s       | tatutorv VAT. Deliverv       | wi dermanv is free of charge.    |
|                                                                                            |                                                |         | Kli                          | cka p                        | å "Next"                         |

### Kontrollera att alla uppgifter stämmer

|                                                                                                    | MY ACCOUNT<br>Registered as breeder                       | PROCEED TO CHECKOUT<br>€138.03 *                                    |
|----------------------------------------------------------------------------------------------------|-----------------------------------------------------------|---------------------------------------------------------------------|
| Address Animal data                                                                                                    | Payment & shipping                                        | Complete order                                                      |
| Complete order<br>Please review the information you have entered. You can correct it again <u>here</u> .                                                                                                    |                                                           |                                                                     |
| Terms, conditions and cancellation policy                                                                                                    |                                                           |                                                                     |
| Please also note our <u>cancellation policy</u> .  Please also note our <u>cancellation policy</u> .  I have read and accepted the <u>General terms and conditions</u> of your shop.  J agree to the starting of the service and I acknowledge that I waive my right to cancel once the | service has been fully performed.                         |                                                                     |
| Billing and shipping address                                                                                                    | Payment and transmiss                                     | ion of result                                                       |
| Mr Test Testsson<br>Street 10<br>11122 Istaden<br>Sweden                                                                                                    | Payment method: PayP.<br>Shipping type Standard<br>Change | al<br>result transmission (free of charge)                          |
| Further options                                                                                                    |                                                           |                                                                     |
| Enter voucher code                                                                                                    |                                                           |                                                                     |
| LABOGEN-Testkit x3                                                                                                    |                                                           | €0.00 ×                                                             |
| S°Lisiis; Cat, Türkisch Van                                                                                                    |                                                           |                                                                     |
| Acrodermatitis enteropathica (AE)                                                                                                    |                                                           | €46.01 🗙                                                            |
| S*Lislisas - Cat, Türkisch Van                                                                                                    |                                                           |                                                                     |
| Acrodermatitis enteropathica (AE)                                                                                                    |                                                           | €46.01 🗙                                                            |
| S'Wailer > - Cat, Türkisch Van                                                                                                    |                                                           |                                                                     |
| Acrodermatitis enteropathica (AE)                                                                                                    |                                                           | €46.01 🗙                                                            |
|                                                                                                    | Sum:                                                      | €138.03*                                                            |
|                                                                                                    | Shipping costs:<br>Total amount:                          | €0.00*<br>€138.03                                                   |
|                                                                                                    | Total amount without VAT                                  | €115.98                                                             |
|                                                                                                    | Complete                                                  | payment >                                                           |
| PayPal                                                                                                    | * All prices include statutory V                          | Delivery within Germany is free of charge.<br>** Partner laboratory |
|                                                                                                    |                                                           |                                                                     |
|                                                                                                    | Klicka på "C                                              | Complete                                                            |
|                                                                                                    |                                                           | och föli                                                            |
|                                                                                                    | payment                                                   |                                                                     |
|                                                                                                    | payment                                                   | ochiolj<br>merna                                                    |

### Kvittens på din order som även mailas till dig

| DIE GENETIK VON LABOKLIN                                                                                                    | MY ACCOUNT         PROCEED TO CHECKOUT           Registered as breeder         €0.00 *                                                                                                    |
|----------------------------------------------------------------------------------------------------|----------------------------------------------------------------------------------------------------|
| Place a new order                                                                                                    |                                                                                                    |
| Thank you for your order with LABOGEN.EN!                                                                                                    |                                                                                                    |
| We have sent you the order confirmation by email.<br>We recommend to print the order confirmation below.                                                                                                    |                                                                                                    |
| Place a new order                                                                                                    | your order confirmation<br>now                                                                                                    |
| Please notice that the print functionality is not supported on all available d                                                                                                    | evices.                                                                                                    |
| Mr Test Testsson<br>Street 10                                                                                                    | Du kan även välia att skriva u                                                                                                    |
| Sweden                                                                                                    | kvittensen via "Print your orde                                                                                                    |
| Mr Test Testsson                                                                                                    | comfirmation now"                                                                                                    |
| Street 10<br>11122 Istaden                                                                                                    |                                                                                                    |
| Street 10<br>11122 Istaden<br>Sweden                                                                                                    |                                                                                                    |
| Street 10<br>11122 Istaden<br>Sweden<br>Order number: 10<br>: PayPal                                                                                                    |                                                                                                    |
| Street 10<br>11122 Istaden<br>Sweden<br>Order number: 10<br>: PayPal<br>Shipping method: Standard result transmission (free of charge)                                                                                                    |                                                                                                    |
| Street 10<br>11122 Istaden<br>Sweden<br>Order number: 10<br>: PayPal<br>Shipping method: Standard result transmission (free of charge)<br>LABOGEN-Testkit x3                                                                                                    | ¢0.00°                                                                                                    |
| Street 10 11122 Istaden Sweden Order number: 10 : PayPal Shipping method: Standard result transmission (free of charge) LABOGEN-Testkit x3 Acrodermatitis enteropathica (AE)                                                                                                | €0.00 <sup>.</sup><br>€46.01 <sup>.</sup>                                                                                                    |
| Street 10<br>11122 Istaden<br>Sweden<br>Order number: 10<br>: PayPal<br>Shipping method: Standard result transmission (free of charge)<br>LABOGEN-Testkit x3<br>Acrodermatitis enteropathica (AE)<br>Acrodermatitis enteropathica (AE)                                      | €0.00°<br>€46.01°<br>€46.01°                                                                                                    |
| Street 10<br>11122 Istaden<br>Sweden<br>Order number: 10<br>: PayPal<br>Shipping method: Standard result transmission (free of charge)<br>LABOGEN-Testkit x3<br>Acrodermatitis enteropathica (AE)<br>Acrodermatitis enteropathica (AE)<br>Acrodermatitis enteropathica (AE) | ۲۰۰۰<br>۲۰۰۰<br>۲۰۰۰<br>۲۰۰۰<br>۲۰۰۰<br>۲۰۰۰<br>۲۰۰۰<br>۲۰۰                                                                                                    |
| Street 10 11122 Istaden Sweden  Order number: 10 : PayPal Shipping method: Standard result transmission (free of charge)  LABOGEN-Testkit x3  Acrodermatitis enteropathica (AE) Acrodermatitis enteropathica (AE) Acrodermatitis enteropathica (AE)                         | دورور دورور دورو |
| Street 10<br>11122 Istaden<br>Sweden<br>Order number: 10<br>: PayPal<br>Shipping method: Standard result transmission (free of charge)<br>LABOGEN-Testkit x3<br>Acrodermatitis enteropathica (AE)<br>Acrodermatitis enteropathica (AE)<br>Acrodermatitis enteropathica (AE) | د                                                                                                    |
| Street 10<br>11122 Istaden<br>Sweden<br>Order number: 10<br>: PayPal<br>Shipping method: Standard result transmission (free of charge)<br>LABOGEN-Testkit x3<br>Acrodermatitis enteropathica (AE)<br>Acrodermatitis enteropathica (AE)<br>Acrodermatitis enteropathica (AE) | د                                                                                                    |

Så här ser mailbekräftelsen ut med 2 bifogade filer per katt. En med all information och en med streckkoden som ska klistras på provröret (glöm inte att det är 2 provrör per katt).

| Your LABOGEN order 1                                                                                                    | IC D Inkorgen ×                                                                        |                                               |                                                                                                    |                              |          | ē        | ß    |
|----------------------------------------------------------------------------------------------------|----------------------------------------------------------------------------------------|-----------------------------------------------|----------------------------------------------------------------------------------------------------|------------------------------|----------|----------|------|
| APOGEN EN schon@mail.laboran.co                                                                                                    |                                                                                        |                                               | © 10-2                                                                                                    | 14 (för 11 minuter sedan)    | J.       | 4        | :    |
| till Lislisas.Turkiskvan 👻                                                                                                    | ип>                                                                                    |                                               | E 175                                                                                                    | 4 (for it fillinger sedan)   | Ж        | *        | :    |
| <b>LABOG</b> EN                                                                                                    |                                                                                        |                                               |                                                                                                    |                              |          |          |      |
| Dear Mr Levil Karlsson,                                                                                                    |                                                                                        |                                               |                                                                                                    |                              |          |          |      |
| Thank you for your order with LABOGE                                                                                                    | EN.EN (Number: 100 lay 2022 at 19:44.                                                  |                                               |                                                                                                    |                              |          |          |      |
| IMPORTANT NOTE: Attached is the te                                                                                                    | est order and a barcode (as a PDF file) for identifying your                           | r sample. The barcode must be printed out a   | and affixed to the sam                                                                                                    | ple (e.g. with sticky tape o | r on sel | f-adhe   | sive |
| labels). The test order must also be pri<br>(veterinarian or breed warden).                                                                                                    | nted out and enclosed with the sample. If you ordered a c                              | certificate, you must have the sampling perfe | ormed and confirmed (                                                                                                    | signature/stamp) by an in    | depend   | ent per  | rson |
| Please send the sample with sufficie<br>LABOKLIN GmbH & Co.KG, Steubens                                                                                                    | ent postage affixed to the following address:<br>traße 4, 97688 Bad Kissingen, Germany |                                               |                                                                                                    |                              |          |          |      |
| The tests you ordered:                                                                                                    |                                                                                        |                                               |                                                                                                    |                              |          |          |      |
| Item                                                                                                    | Article                                                                                | Art. no.                                      | Price                                                                                                    | Total                        |          |          |      |
| 1<br>S*Lislisa                                                                                                    | LABOGEN-Testkit x3                                                                     | LABOGEN-testkit                               | OEUR                                                                                                    | 0 EUR                        |          |          |      |
| 2<br>S*Lislisa                                                                                                    | Acrodermatitis enteropathica (AE)                                                      | K-8763                                        | 46,01EUR                                                                                                    | 46,01 EUR                    |          |          |      |
| 3<br>CHWoller                                                                                                    | Acrodermatitis enteropathica (AE)                                                      | K-8763                                        | 46,01EUR                                                                                                    | 46,01 EUR                    |          |          |      |
| 3-Weies<br>4                                                                                                    | Acrodermatitis enteropathica (AE)                                                      | K-8763                                        | 46,01EUR                                                                                                    | 46,01 EUR                    |          |          |      |
| Total net costs: 115,98 EUR<br>Total gross costs: 138,03 EUR                                                                                                    |                                                                                        |                                               |                                                                                                    |                              |          |          |      |
| Shipping costs: 0 EUR                                                                                                    |                                                                                        |                                               |                                                                                                    |                              |          |          |      |
| Selected method of payment: PayPa                                                                                                    | d                                                                                      |                                               |                                                                                                    |                              |          |          |      |
| Billing address:                                                                                                    |                                                                                        |                                               |                                                                                                    |                              |          |          |      |
| Mr Test Testsson<br>Street 10<br>11122 Istaden                                                                                                    |                                                                                        |                                               |                                                                                                    |                              |          |          |      |
| Sweden                                                                                                    |                                                                                        |                                               |                                                                                                    |                              |          |          |      |
| Delivery address:                                                                                                    |                                                                                        |                                               |                                                                                                    |                              |          |          |      |
| Mr Test Testsson                                                                                                    |                                                                                        |                                               |                                                                                                    |                              |          |          |      |
| Street 10<br>11122 Istaden                                                                                                    |                                                                                        |                                               |                                                                                                    |                              |          |          |      |
| Sweden                                                                                                    |                                                                                        |                                               |                                                                                                    |                              |          |          |      |
| Please do not hesitate to contact us if y                                                                                                    | you have any questions.                                                                |                                               |                                                                                                    |                              |          |          |      |
|                                                                                                    |                                                                                        |                                               |                                                                                                    |                              |          |          |      |
| Kinds regards,                                                                                                    |                                                                                        |                                               |                                                                                                    |                              |          |          |      |
| the team at LABOGEN                                                                                                    |                                                                                        |                                               |                                                                                                    |                              |          |          |      |
| LABOGEN                                                                                                    |                                                                                        |                                               |                                                                                                    |                              |          |          |      |
| is an offering of<br>LABOKLIN GMBH & <u>CO.KG</u><br>LABORATORY FOR CLINICAL DIAG                                                                                                    | NOSTICS                                                                                |                                               |                                                                                                    |                              |          |          |      |
| Steubenstraße 4<br>97688 Bad Kissingen                                                                                                    |                                                                                        |                                               |                                                                                                    |                              |          |          |      |
| Telephone: +49 (0)971 7202 505<br>Fax: +49 (0)971 68546                                                                                                    |                                                                                        |                                               |                                                                                                    |                              |          |          |      |
| Registration number: HR A 3631                                                                                                    | 76 A                                                                                   |                                               |                                                                                                    |                              |          |          |      |
| VAT ID no.: DE206897824<br>Chamber affiliation: <u>Bayerische Lande</u> :                                                                                                    | stierärztekammer                                                                       |                                               |                                                                                                    |                              |          |          |      |
| Accountable for content in accordan                                                                                                    | nce with § 5 TMG (German Telemedia Act) and § 55 pa                                    | ara. 2 RStV (Interstate Broadcasting Trea     | ty):                                                                                                    |                              |          |          |      |
| Platform of the EU Commission regard                                                                                                    | ment)<br>ling online dispute resolution: <u>https://ec.europa.eu/consur</u>            | mers/odr                                      |                                                                                                    |                              |          |          |      |
| 6 bilagor                                                                                                    |                                                                                        |                                               |                                                                                                    |                              |          | <u>+</u> | 2    |
| Terr salar<br>Hanna Hanna |                                                                                        | N<br>Inner                                    | Test order<br>protection<br>Test order<br>Test order<br>Test o |                              |          | 1270     |      |
|                                                                                                    |                                                                                        |                                               | Annual Annual Annua                                                                                                    | 0012                         |          | 131.9    |      |
| Por Untersuchungsauft                                                                                                    | Untersuchungsauft                                                                      | Untersuchungsauft                             | Untersuchungsauft.                                                                                                    | Untersuch                    | ungsauf  | Ł        |      |

#### Sid 13 av 13